# S K Y W A R D°

## CLEAR CREEK ISD

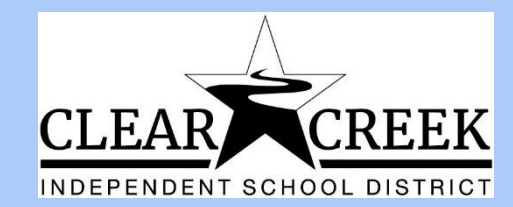

# Inicie la sesión

- 1. Vaya a <u>www.ccisd.net</u>
- 2. Presione en el botón
- **<u>@Home</u>** localizado al lado
- derecho de arriba de la página web

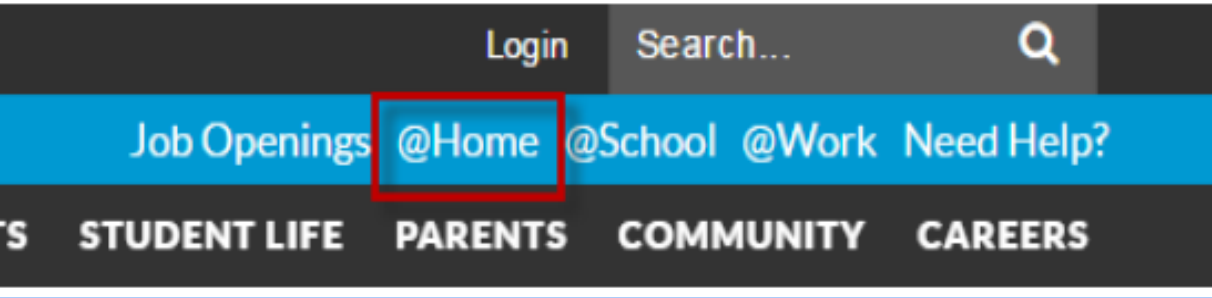

3. Una vez que esté en Skyward inicie la sesión ingresando su usuario y contraseña.

### El log in (usuario) será su nombre.apellido

Tendrá que seleccionar **Forgot your Longin/Password?** si no recuerda su contraseña ni usuario.

| S K Y W A R D<br>CLEAR CREEK ISD<br>CLEAR CREEK ISD Production                     | ** Nota:<br>Si usted tiene dificultad<br>identificando su usuario y<br>contraseña, contacte a la<br>escuela de donde su hijo/a<br>asiste para que le ayuden a<br>obtener esta información. |
|------------------------------------------------------------------------------------|----------------------------------------------------------------------------------------------------|
| Login ID:<br>Password:<br>Sign In<br>Forgot your Login/Password?<br>05.16.06.00.07 |                                                                                                    |

### Así se verá la pantalla una vez que ingrese.

| 1                         | Family A                | ccess                                                                                                    |                                                                                                    |                                                                                                    | Vale (Josef | My Account Email History                                 | Exit          |
|---------------------------|-------------------------|----------------------------------------------------------------------------------------------------|----------------------------------------------------------------------------------------------------|----------------------------------------------------------------------------------------------------|-------------|----------------------------------------------------------|---------------|
| SKYWA                     | R D° All Stud           | dents 💌                                                                                                    |                                                                                                    |                                                                                                    |             | Select Language   🔻 Dis                                  | strict Links  |
| Home                      | ,                       |                                                                                                    | You have unread messages                                                                                                    | You are hiding messages                                                                                       | \$×         | Upcoming Events                                          | Calendar      |
| New S<br>Online<br>Enroll | Student<br>ment         | Alberto Parte (Soc Stu                                                                                       | Gr 6 / 07, Period 5)                                                                                                    |                                                                                                    | 4           | Today, Mon Mar 7, 2016<br>5.4 WS I                       | N/ma          |
| Calen                     | dar                     | Week of Mar 7                                                                                                | notes.pdf                                                                                                    | Sun Mar 6, 2016 1:25p                                                                                         | m 🔻         | Today, Mon Mar 7, 2016                                   | 1,000         |
| Grade                     | book                    | Enset Parasetts,<br>This result is banding one                                                               | al. States all backing t                                                                                                    | . Set rise made test                                                                                          |             | 5.4 WS II                                                | -             |
| Attend                    | iance                   | shaling their mental share<br>Member - Belance                                                               | time. Please make such th                                                                                                    | es una di sectoral.                                                                                           |             | Today, Mon Mar 7, 2016<br>Deaf Organiz. Presentation     | 10,000.0      |
| Stude                     | nt Info<br>Iule         | Rented - Kampage Art<br>Rented - Nath<br>Thereby - Rented Stati                                              |                                                                                                    |                                                                                                    |             | Today, Mon Mar 7, 2016<br>Research for Biometrics        | 1/918         |
| Test S<br>Teach<br>Confe  | Scores<br>Ier<br>rences | For Rental Rhokes, Lan-<br>borne, This will serve at<br>robust or publicly just a<br>und internation many at | attaching the rotax they of<br>their study points. Laboury<br>percentage of the band, as the<br>relevants. They already base | I need to read over at<br>tailting children that the<br>a read incolores reading<br>periods the return, local |             | Today, Mon Mar 7, 2016<br>Softhe S Ch. 5 and Immune Quiz | inginen<br>zi |
| Acade                     | emic<br>y               | had therein maailmaar H<br>right hadens ther heat                                                            | ant of right and that in the                                                                                                 | moning of the best and                                                                                        | 5           | Today, Mon Mar 7, 2016<br>Softhe S Ch. 5 Quiz2           | it/ers        |
| Repor                     | t Card                  | This Monthly, say oil to<br>Topping, say all to the<br>Nationship, they all to                               | r sording termina damagnap<br>sastang Mit Kilonanjans and<br>s playing a narian gama. Th                                     | kons desset lähine.<br>Kons it alfär til föra sagiset<br>medagi is föra hadi                                  |             | Today, Mon Mar 7, 2016<br>Immune Comp. Book              | nyana.        |

| Mi cuenta                                        | Far<br>Skyward Jo                                                                                       | mily Access<br>hn Henry Spanish V Enlaces de distrito                                                                                                    |
|--------------------------------------------------|----------------------------------------------------------------------------------------------------|----------------------------------------------------------------------------------------------------|
| Si usted quiere<br>cambiar el<br>idioma a través | Casa<br>Nuevos<br>Estudiantes de<br>Inscripción en<br>Línea<br>calendario<br>Libro de<br>calificaciones | Configuraciones de la cuenta       Guardar         Email: mom@gmail.com       Cambiar         Teléfono:       ext.       Cambiar         Home ▼ (281) 284-0000 ext.       Access Familia ingreso: mom.smith       Deshacer         Work ▼ (281) 284-0000 ext.       Ultimo cambio de contraseña: 10/04/2016       Deshacer                                                                                                    |
| de google<br>translate lo<br>puedo hacer         | Asistencia<br>Información del<br>estudiante<br>Servicio de<br>comida<br>Programar<br>Resultados de      | Esquema Enlaces cuando se ha centrado         Dirección ( Dirección de Correo )         Número de calle 330       Calle Dir:         Nombre de la lowa Ave         SUD:       #:         PO Box:         Dirección 2:         Código postal:       77573         Plus 4:       4030         Estado de la LEAGUE CITY, TX         Condado:                                                                                                    |
| cir ivii cuciita.                                | Conferencias de<br>Maestros<br>Historia<br>academica<br>Report Card<br>Información de<br>la salud       | <ul> <li>Notificaciónes de Correo Electrónico</li> <li>Recibir notificaciones de asistencia diaria para que mi hijo (s) por</li> <li>Email Wall Mensaje Correo electrónico y Wall Mensaje</li> <li>Recibir correos electrónicos de calificaciones para que mi hijo (s) ?</li> <li>Anulaciones de asignación / Clase ciento (Si se utilizarán en blanco, el valor predeterminado de la escuela bajo y / o alto por ciento):</li> <li>Bajo: Alto: por John Henry</li> <li>Recibir correos electrónicos de informe de progreso para que mi hijo (s)</li> <li>Diariamente Semanal (todos los sábados) Mensual (1 de cada mes)</li> </ul> |

#### Una visión panorámica de Skyward

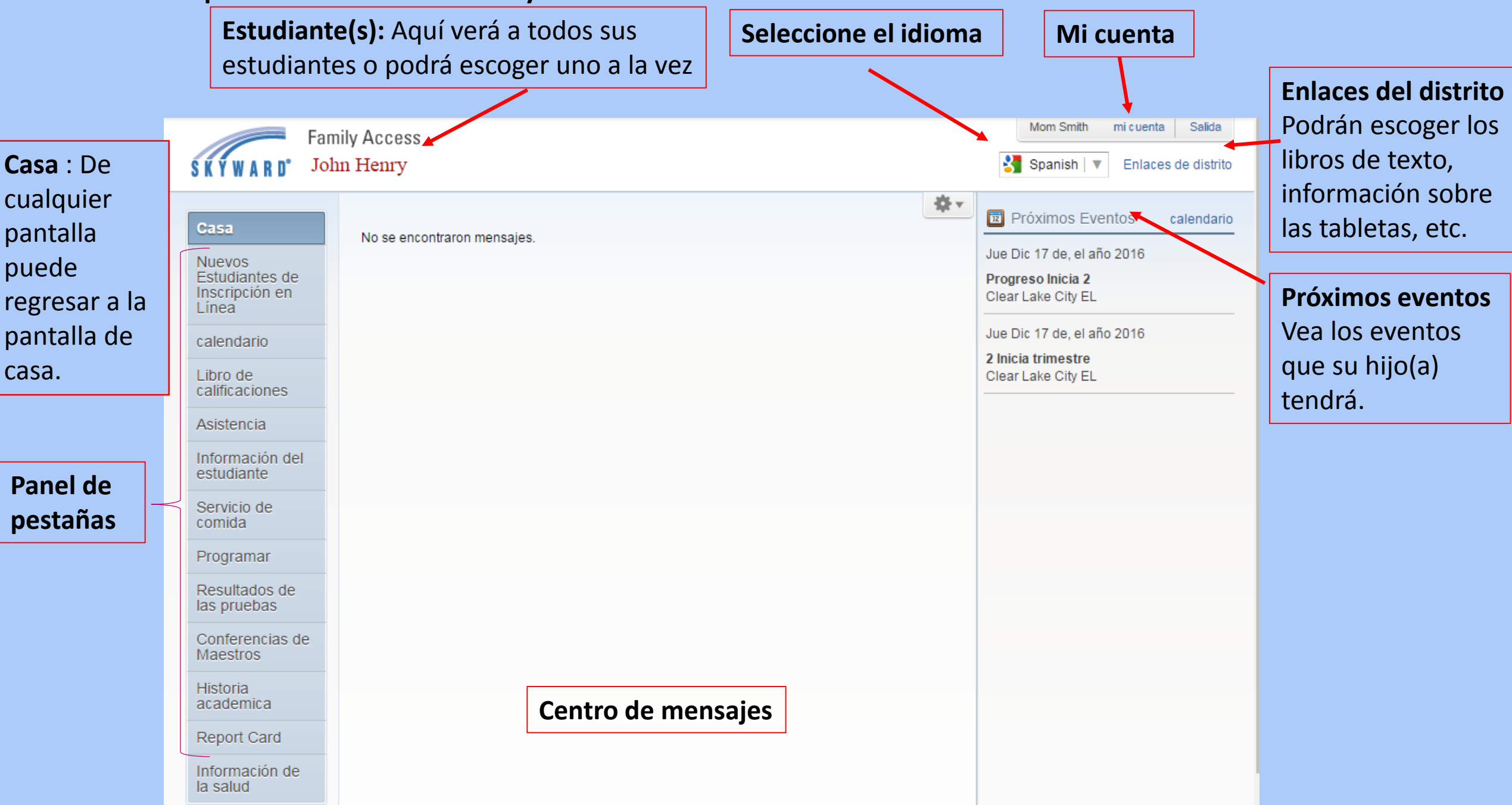

#### Mi cuenta y notificaciones 1. Haga un clic en *Mi cuenta* esto lo Mom Smith Salida mi cuenta Family Access llevará a la pantalla de S K Y W A R D John Henry Spanish V Enlaces de distrito configuraciones de Configuraciones de la cuenta Guardar Casa Email: mom@gmail.com su cuenta. Cambiar Nuevos contraseña Estudiantes de Teléfono: ext 2. Si quiere cambiar Inscripción en Deshacer Home V (281) 284-0000 ext Linea Access Familia ingreso: mom.smith Work 🔻 (281) 284-0000 ext información calendario Ultimo cambio de contraseña: 10/04/2016 🗹 Mostrar Google ™ Traductor de acceso de la familia Libro de personal, calificaciones Estoy usando un lector de pantalla Esquema Enlaces cuando se ha centrado lo puedo hacer Asistencia Dirección (Dirección de Correo) Información del Número de calle 330 Calle Dir: Nombre de la Iowa Ave Dirección de vista previa: en Mi Cuenta. estudiante 330 Iowa Ave SUD PO Box: LEAGUE CITY, TX 77573-4030 Servicio de 3. La configuración de Dirección 2: comida Estado de la Ciudad: LEAGUE CITY, TX Plus 4: 4030 77573 correo electrónico se Código postal: Programar Condado: Resultados de encuentra en la las pruebas Notificaciónes de Correo Electrónico Conferencias de parte de abajo de Maestros Recibir notificaciones de asistencia diaria para que mi hijo (s) por 🖲 Email 🔍 Wall Mensaje 🔍 Correo electrónico y Wall Mensaje la pantalla Historia academica Recibir correos electrónicos de calificaciones para que mi hijo (s) ? Anulaciones de asignación / Clase ciento (Si se utilizarán en blanco, el valor predeterminado de la escuela bajo y / o alto por ciento); 4. Seleccione las Report Card por John Henry Bajo: Alto: Información de distintas opciones Recibir correos electrónicos de informe de progreso para que mi hijo (s) la salud Diariamente Semanal (todos los sábados) Mensual (1 de cada mes) 5. Guarde sus opciones

Calendario, Calificaciones Asistecia e Información del Estudiante

Reporte de calificaciones

|                | Family Access |
|----------------|---------------|
| S K Y W A R D° | John Henry    |

#### Casa

Nuevos Estudiantes de Inscripción en Línea

calendario

Libro de calificaciones

Asistencia

Información del estudiante

Servicio de comida

Programar

Resultados de las pruebas

Conferencias de Maestros

Historia academica

Report Card

Información de la salud No se encontraron mensajes.

# Calendario

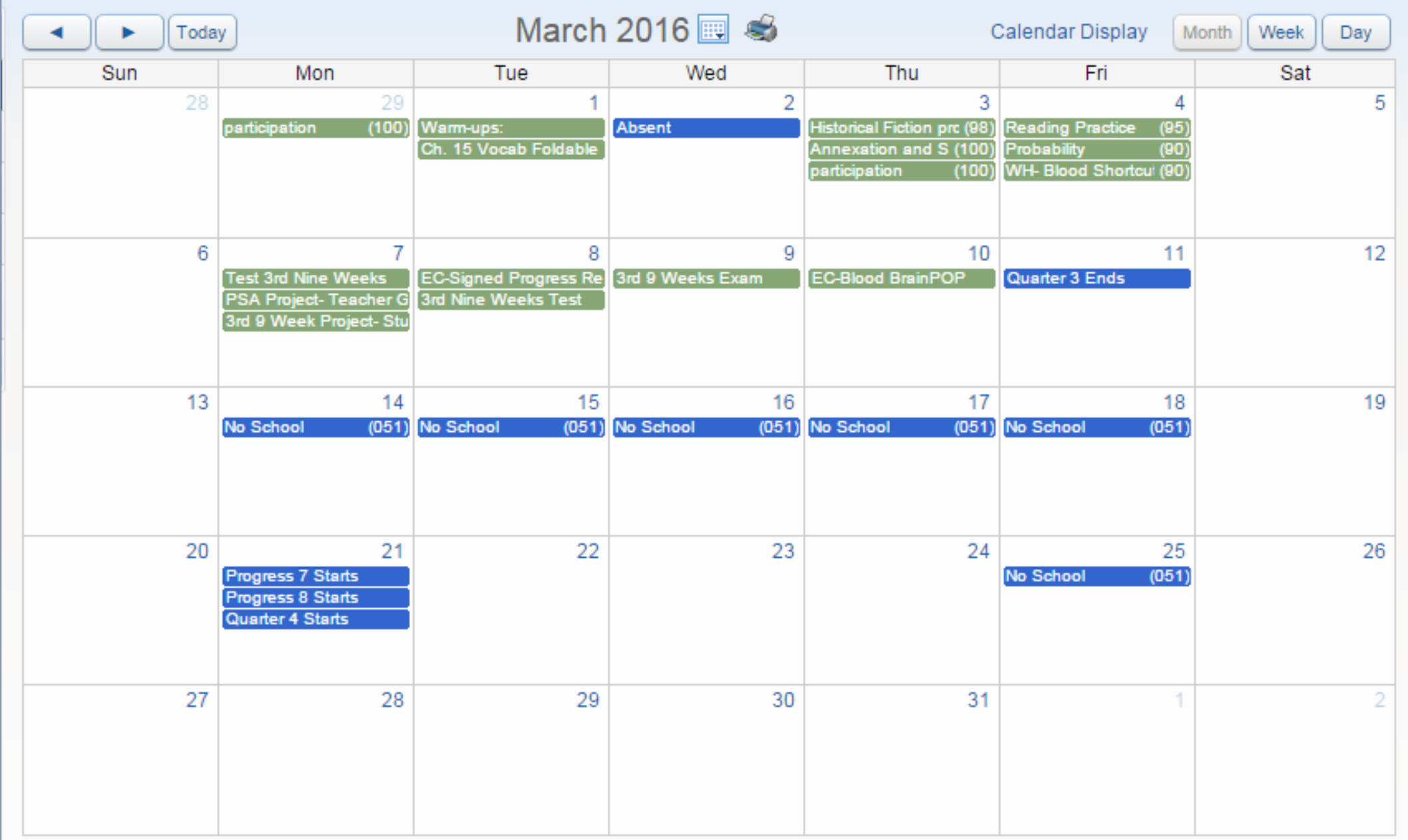

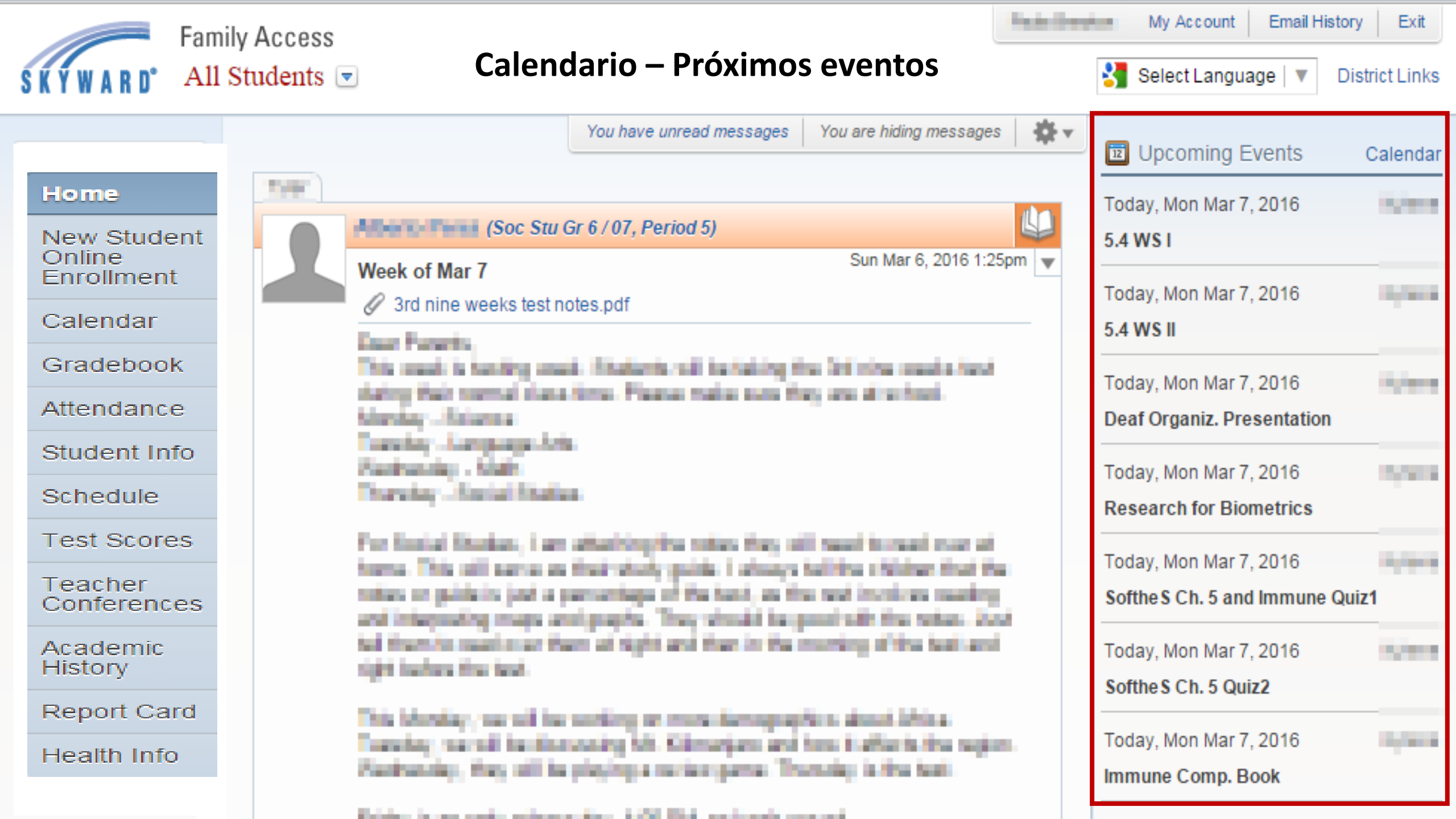

# Libreta de calificaciones

#### Gradebook

There are no Missing Assignments.

#### Class Grades 💰

| Display Options |     |     |     |     |     |     |     | Grad | es posted<br>Ti | to the rep<br>he current | term is <b>hi</b> g | ghlighted. |
|-----------------|-----|-----|-----|-----|-----|-----|-----|------|-----------------|--------------------------|---------------------|------------|
| Class           | CP1 | P1  | CP2 | P2  | CQ1 | Q1  | CP3 | P3   | CP4             | P4                       | CQ2                 | Q2         |
|                 |     |     |     |     | s   | 100 |     | 100  |                 | 100                      | s                   | 100        |
|                 |     | 100 |     | 100 |     | 100 |     | 99   |                 | 99                       |                     | 100        |
|                 |     | 93  |     | 92  | s   | 96  |     | 92   |                 | 96                       | s                   | 95         |
|                 |     | 100 |     | 100 |     | 100 |     | 100  |                 | 100                      |                     | 100        |
|                 |     | 93  |     | 93  | s   | 96  |     | 94   |                 | 90                       | s                   | 92         |
|                 |     | 85  |     | 81  | s   | 91  |     | 95   |                 | 96                       | s                   | 93         |
|                 |     | 97  |     | 96  | s   | 96  |     | 95   |                 | 95                       |                     | 93         |
|                 |     | 100 |     | 100 |     | 100 |     | 100  |                 | 100                      | s                   | 100        |
|                 |     |     |     |     |     |     |     |      |                 |                          |                     |            |

# Asistencia

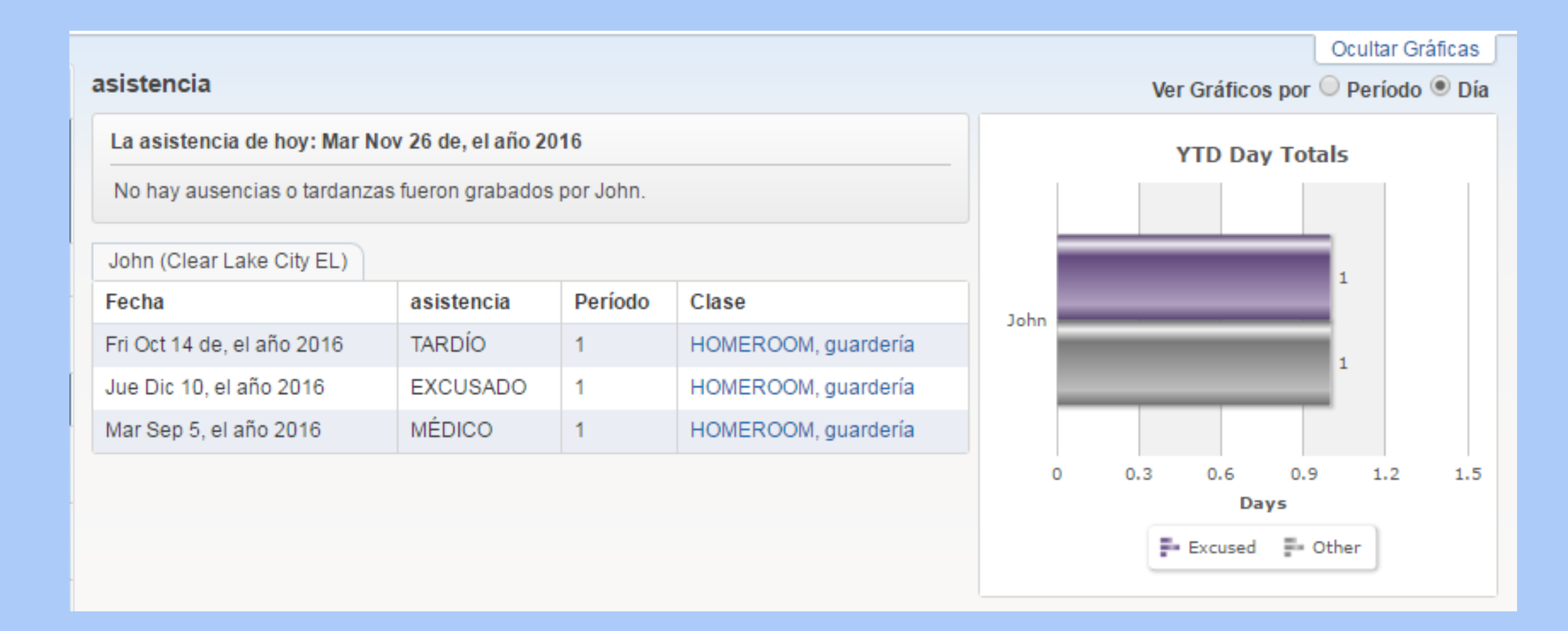

# Información del estudiante

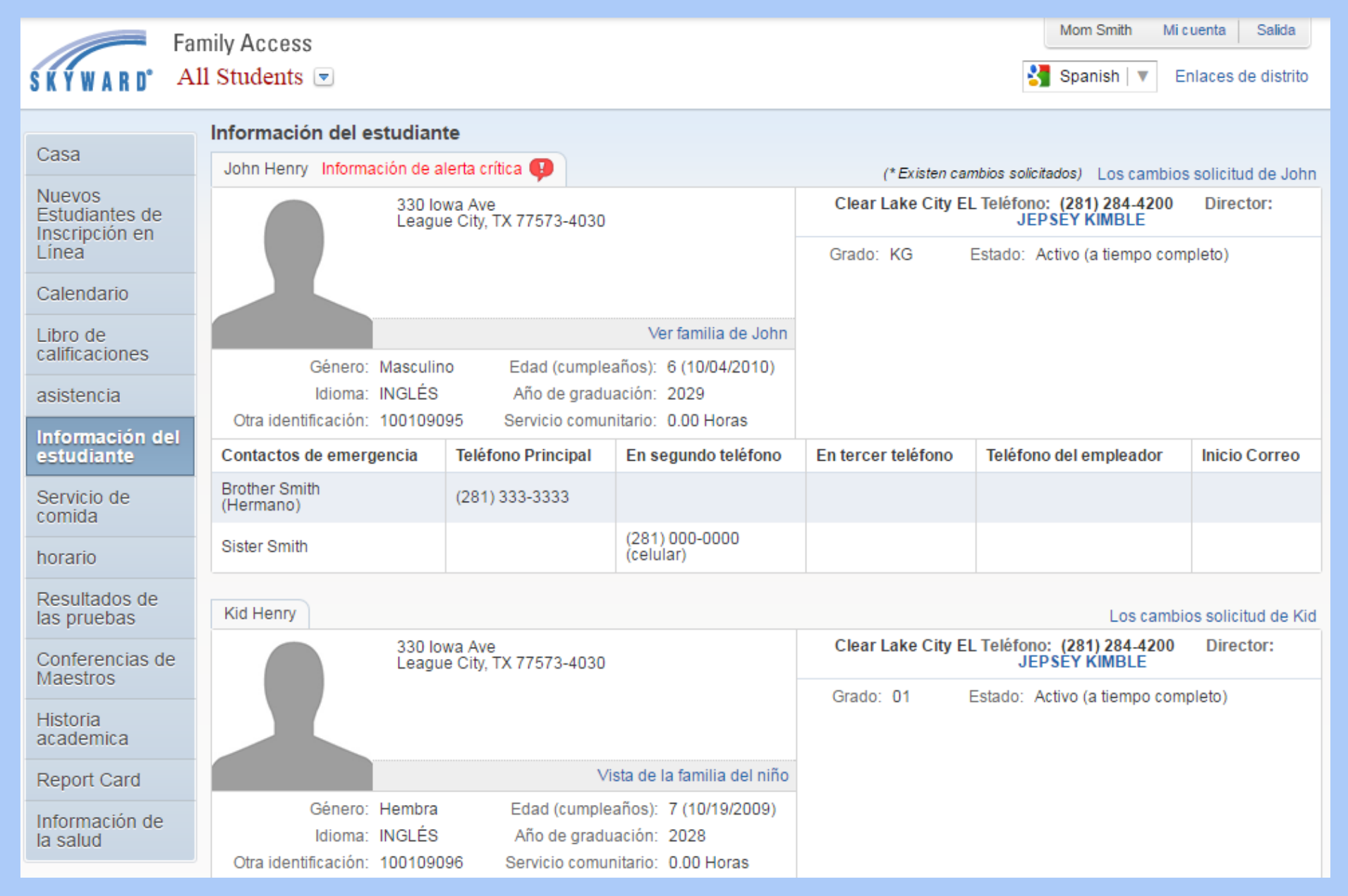

# Pedir cambios/request changes

Se encuentra en la parte derecha superior de su pantalla

| (* Existen         | cambios solicitados) (Los cambios solicitud de John |  |  |  |  |  |
|--------------------|-----------------------------------------------------|--|--|--|--|--|
| Clear Lake City    | Información del estudiante                          |  |  |  |  |  |
|                    | Dirección de la familia                             |  |  |  |  |  |
| Grado: KG          | Información familiar                                |  |  |  |  |  |
|                    | Información de emergencia                           |  |  |  |  |  |
|                    | Contactos de emergencia                             |  |  |  |  |  |
|                    | * Cambio del contacto de emergencia Orden           |  |  |  |  |  |
|                    | Añadir contactos de emergencia                      |  |  |  |  |  |
|                    | Ver historial                                       |  |  |  |  |  |
| En tercer teléfono | Ver denegaciones no leídos                          |  |  |  |  |  |
|                    |                                                     |  |  |  |  |  |

# Pedir una copia de papel del reporte de calificaciones bajo información familiar

|                    |                                                    | Información (              | del estudiante                                    |                                |                                    |                   |
|--------------------|----------------------------------------------------|----------------------------|---------------------------------------------------|--------------------------------|------------------------------------|-------------------|
|                    |                                                    | John Henry In              | nformación de alerta crítica 💶                    | (* Existen cambios so          | <i>licitados)</i> Los cambios      | solicitud de John |
|                    |                                                    |                            | 330 Iowa Ave<br>League City, TX 77573-4030        | Clear Lake City EL Teléfo<br>J | no: (281) 284-4200<br>EPSEY KIMBLE | Director:         |
| (* Existen o       | cambios solicitados) Los cambios solicitud de John |                            |                                                   | Grado: KG Estado:              | Activo (a tiempo com               | oleto)            |
| Clear Lake City    | Información del estudiante                         |                            |                                                   |                                |                                    |                   |
|                    | Dirección de la familia                            |                            | Ver familia de John                               |                                |                                    |                   |
| Grado: KG          | Información familiar                               | Gé                         | nero: Masculino Edad (cumpleaños): 6 (10/04/2010) |                                |                                    |                   |
|                    | Información de emergencia                          | Otra identifica            | ción: 100109095 Servicio comunitario: 0.00 Horas  |                                |                                    |                   |
|                    | Contactos de emergencia                            | Contactos de e             | Información de la familia de John Henry           |                                | ×                                  | Inicio Correo     |
|                    | * Cambio del contacto de emergencia Orden          | Brother Smith<br>(Hermano) | Opciones de la familia                            | $\mathbf{D}$                   |                                    |                   |
|                    | Añadir contactos de emergencia                     | Sister Smith               |                                                   |                                |                                    |                   |
|                    | Ver historial                                      |                            | Número Guardián: 1 Teléf<br>Nombre: madre Smith   | iono Principal:                | ext:                               |                   |
| En tercer teléfono | Ver denegaciones no leídos                         |                            | Empleador:                                        | Home ▼ (281) 284-00            | 00 ext                             |                   |
|                    |                                                    |                            | Inicio e-mail: mom@gmail.com                      |                                |                                    |                   |
|                    |                                                    |                            |                                                   |                                | Salvar                             |                   |
|                    |                                                    |                            |                                                   |                                | Gaival                             |                   |

# Información de emergencia

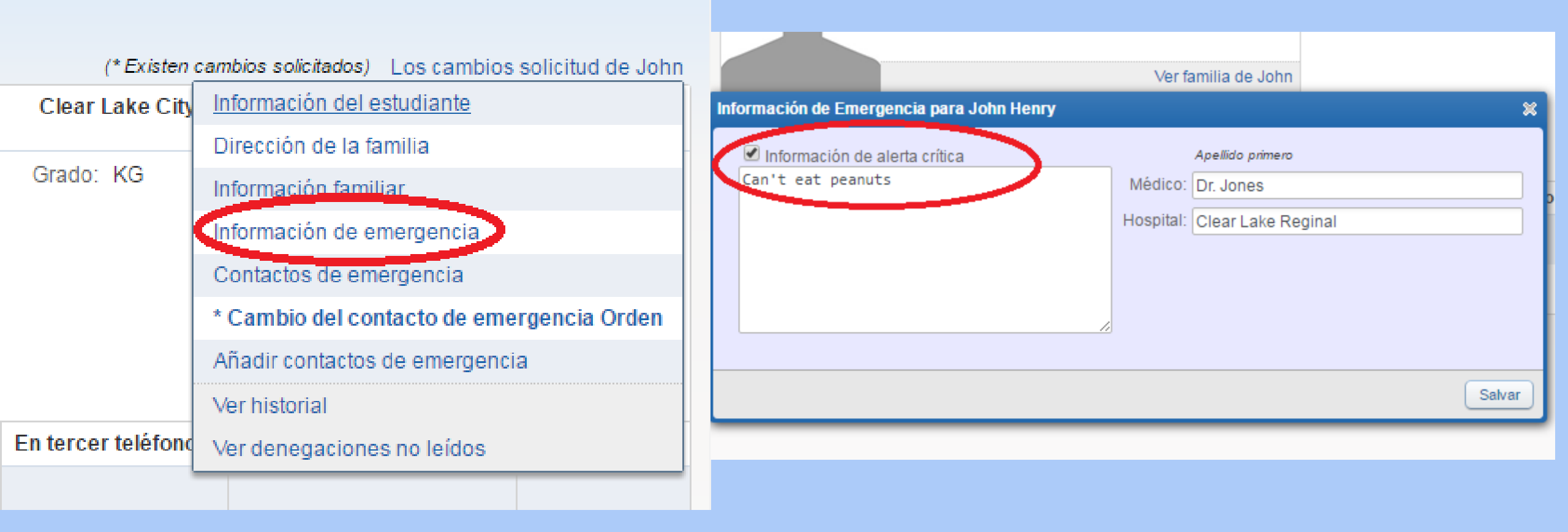

# **Añadir contactos de emergencia** Por cuestiones de seguridad deben confirmar con usted esta información

| Contactos de emergencia                                             | ı para editar John Henry |                                                              | ×      |                                  |
|---------------------------------------------------------------------|--------------------------|--------------------------------------------------------------|--------|----------------------------------|
| Número de contacto:<br>Primero:<br>Medio:<br>Último:<br>Comentario: | 1<br>Sister<br>Smith     | Teléfono Principal:<br>Cell V (281) 000-0000<br>V Recoger: V | ext:   | (* Ex<br>Clear Lake<br>Grado: KG |
| Número de contacto:<br>Primero: E<br>Medio:<br>Último: S            | 2<br>Brother<br>Smith    | Teléfono Principal: (281) 333-3333                           | ext    |                                  |
| Comentario:                                                         |                          |                                                              |        | En tercer tel                    |
|                                                                     |                          |                                                              | Salvar |                                  |

| Clear Lake City    | Información del estudiante                |  |  |
|--------------------|-------------------------------------------|--|--|
|                    | Dirección de la familia                   |  |  |
| Grado: KG          | Información familiar                      |  |  |
|                    | Información de emergencia                 |  |  |
|                    | Contactos de emergencia                   |  |  |
|                    | * Cambio del contacto de emergencia Orden |  |  |
|                    | Añadir contactos de emergencia            |  |  |
|                    | Ver historial                             |  |  |
| En tercer teléfond | Ver denegaciones no leídos                |  |  |

### Centro de mensajes

|                                     |                                                                                                    | Tiene mensøjes sin leer                                                                                                    |
|-------------------------------------|----------------------------------------------------------------------------------------------------|----------------------------------------------------------------------------------------------------|
| SKYWARD' All                        | nily Access 1 Students                                                                                                    | Report       Grado se ha publicad       Grado se ha publicad       Mir 19 Oct, el año 2016 las 9:17 am         Mir 19 Oct, el año 2016 las 9:17 am       Image: Control of the second second |
| Home                                | You have unread messages You are hiding messages                                                                                                    | Medio Termino del grado de Kid 2 en ESCRITURA - LANG ARTE, GRADO 1/01,     que Período 9 se ha publicado en Informe de niños. Kid recibió un 90.                                                                                                    |
| New Student<br>Online<br>Enrollment | Work of Mar 7         Sun Mar 6, 2016 1:25pm                                                                                                    | Report Grado se ha publicado en la boleta de calificaciones                                                                                                    |
| Calendar                            | Get of Mary                                                                                                    | Grado del niño Plazo 1 en ESCRITURA - LANG ARTE, GRADO 1/01, que Período                                                                                                    |
| Gradebook                           | Ener Parents                                                                                                    | 9 se ha publicado en Informe de niños. Kid recibió un 90.                                                                                                    |
| Attendance                          | dating their normal class firms. Plasma make sum they are directed.                                                                                               |                                                                                                    |
| Student Info                        | Touristy - Language Arts                                                                                                    | Card Grado se ha publicado en la boleta de calificaciones                                                                                                    |
| Schedule                            | Parthanity - Math<br>Thankay - Recial Station                                                                                                    | Medio Término 1 grado del niño en ESCRITURA - LANG ARTE, GRADO 1/01,<br>que Período 9 se ha publicado en Informe de niños. Kid recibió un 90.                                                                                                    |
| Test Scores                         | For Social Ebakas, Law attaching/the totas they still read to read more at<br>herea. This still percent of Social shock, and by Labour building children that the |                                                                                                    |
| Teacher<br>Conferences              | notice or publicly just a percentage of the text, as the rest involves maxing<br>and interpoling maps analyzaphs. They should be possibilit the return. 2004      | Report Grado se ha publicado en la boleta de calificaciones                                                                                                    |
| Academic<br>History                 | ted mention reactioner than at regits and than in the moneting of the test and<br>right hadres the test.                                                          | Mir 19 Oct, el ano 2016 9:16 Medio Término del grado de Kid 2 en <i>LECTURA - LANG ARTE GRADO 1/01, que Período 5</i> se ha publicado en Informe de niños. Kid recibió un 85.                                                                                                    |
| Report Card                         | Transfer, marked backbarousing Mt. Climarians and how It affar to the segion-                                                                                     |                                                                                                    |
| Health Info                         | mantanani, may an ta payng a tanan gana interneti a tra tan                                                                                                    | Report Grado se ha publicado en la boleta de calificaciones                                                                                                    |
|                                     |                                                                                                    | Mir 19 Oct, el año 2016 9:16<br>Grado del niño Plazo 1 en LECTURA - LANG ARTE GRADO 1/01. que Período 5                                                                                                    |

se ha publicado en Informe de niños. Kid recibió un 85.

- 4<u>0</u>-

| Far             | milv Access       | Enlacos                                               | dol Distr                                                  | ito !                                          | Parts David | My Acco                    | ount Email Hist                 | tory Exit      |
|-----------------|-------------------|-------------------------------------------------------|------------------------------------------------------------|------------------------------------------------|-------------|----------------------------|---------------------------------|----------------|
| SKYWARD' AI     | l Students 💌      | Linaces                                               |                                                            | 110                                            |             | 🚼 Select La                | anguage   🔻                     | District Links |
|                 |                   | Ye                                                    | ou have unread messages                                    | You are hiding messages                        | District L  | inks                       |                                 |                |
| 110-700         | THE               |                                                       |                                                            |                                                | Online Te   | extbooks                   | w)                              | Calendar       |
| Home            |                   | (Soc Stu Gr 6                                         | /07. Period 5)                                             |                                                | Latitude (  | Computer Infor             | mation                          | 1,000          |
| Online          | We                | eek of Mar 7                                          | ,                                                          | Sun Mar 6, 2016 1:25                           | Latitude    | Computer Infor             | mation                          |                |
| Calandar        |                   | <sup>2</sup> 3rd nine weeks test notes                | .pdf                                                       |                                                | Child Nu    | trition - ParentO          | Online                          | 1,000          |
| Online Textbook | List              |                                                       |                                                            |                                                |             |                            | <u> </u>                        |                |
|                 |                   |                                                       |                                                            |                                                |             |                            | lar 7, 2016                     | Sec.           |
| Course          | Description       | Link                                                  | Access Code                                                |                                                | Do          | cument                     | . Presentation                  |                |
| 2311            | PRECALCULUS       | View                                                  | Username=StudentIDccisd<br>PW=SudentIDccisd<br>Accesscode= | ora, koncentratante anga                       | <u>041</u>  | <u>/lath</u>               | lar 7, 2016<br>Biometrics       | 1,918          |
| 4221            | US HISTORY AP/GT  | View                                                  | Username=user defined<br>PW=user defined                   |                                                | <u>00</u> / | APAmericanHistory          | lar 7, 2016                     | 1,111          |
| 7551            | ANAT & PHYS AA/GT | View                                                  | Username=Read direction file be<br>you can register.       | elow. Teacher must give URL link b             | efore<br>   |                            | i and Immune (                  | )uiz1          |
| History         |                   | the last the last                                     | PW=                                                        |                                                |             |                            | lar 7, 2016                     | 1,000          |
| Report Card     |                   |                                                       |                                                            |                                                |             | Softhe S Ch.               | 5 Quiz2                         |                |
| Health Info     |                   | entry, ne of he finance<br>attancing, they off he pie | ing M. Chronipes and<br>single rectangents. The            | ten kafaris in sejar<br>majar kafaris in sejar |             | Today, Mon I<br>Immune Cor | Vlar 7, 2016<br><b>np. Book</b> | 1,000          |
|                 |                   |                                                       | a set the second second                                    |                                                |             |                            |                                 |                |

# Gracias por su atención

Ahora CCISD tiene recursos en español

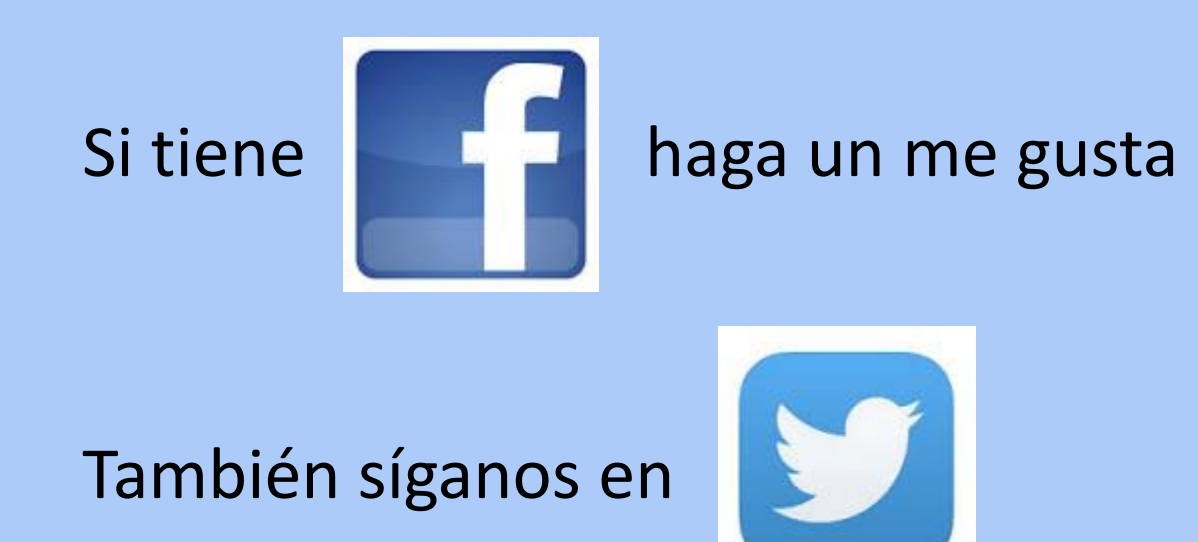

Próximamente tendremos noticias sobre el distrito en una nuevo sitio con contenido en español